## CARGÁ TUS COMPROBANTES WEB

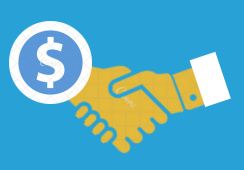

Debés tener **CiDi nivel 2**. Si sos Persona Jurídica, la gestión la debe realizar el/la Representante Legal.

El/la Representante Legal de la firma debe estar relacionado/a al servicio de Pago a Beneficiarios. Conocé acá, cómo realizarlo.

Cuando el sistema te solicite seleccionar la empresa a la que vas a Representar y no lográs encontrarla, debés establecer una **nueva** Representación Legal.

 Es obligatorio que, al momento de generar el comprobante, lo vincules a la Orden de Compra que te envió el Servicio Administrativo que te contrató.

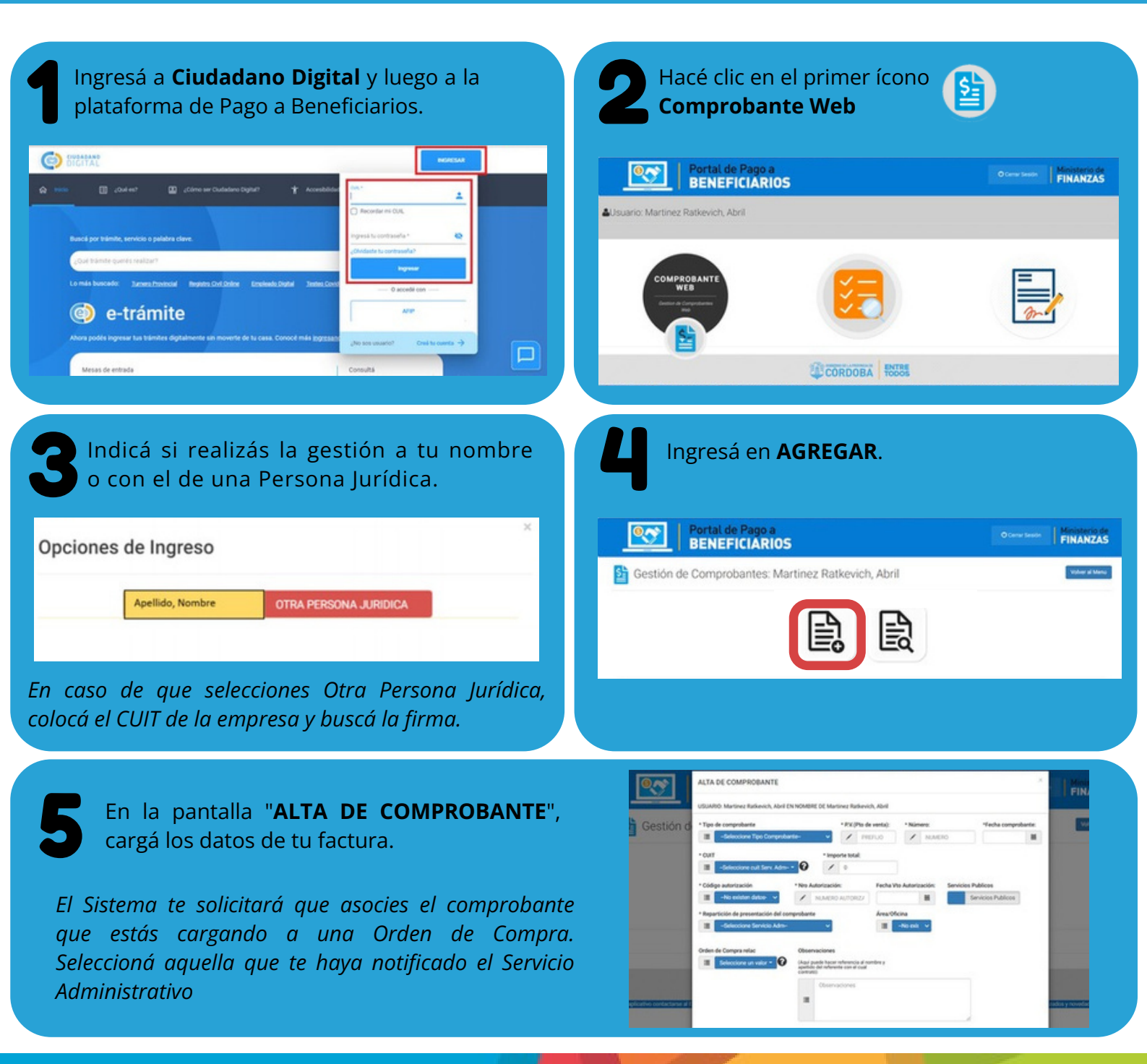

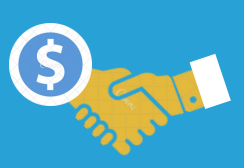

## **TENÉ EN CUENTA:**

- En "Repartición de presentación de comprobante" debe indicarse correctamente el Servicio Administrativo con el que se realizó la contratación y/o el que se hubiese indicado, para presentar el comprobante.
- La opción SERVICIOS PÚBLICOS sólo deben tildarla las cooperativas proveedoras de agua, luz, cloacas, teléfono e internet.
- Cuando seleccionás "Insertar", el sistema cruza la información previamente cargada en AFIP para constatar la validez del comprobante. ¡Corroborá los datos cargados!

Luego de cargar los datos, debés **adjuntar** el comprobante haciendo clic en el botón

| uncar.                                                 |           |                    |               |                | + Max Nova |        | <b>6</b> mm |
|--------------------------------------------------------|-----------|--------------------|---------------|----------------|------------|--------|-------------|
| REPARTICIÓN DE PRES. DEL COMPROS.                      | IMPORTE   | TIPO               | NÚMERO        | FECHA<br>COMPR | ESTADO     | ACCION | es          |
| Capa De Jubilaciones Penaiones Y Retiros De<br>Contoba | \$ 123600 | 82 TIQUE PACTURA 8 | 0002-00000123 | 20/08/2218     | CARGADO    | 97     | 0           |

Seleccioná el archivo y hacé clic en **CARGAR**.

| Seleccionar archivo Inngún archivo seleccionado |
|-------------------------------------------------|
|                                                 |
| Cargar                                          |

Sólo puede adjuntarse **UN archivo** (Excel/Word) en **formato** .pdf, .jpg, entre otros. El tamaño NO debe superar los **4 MB**. Cuando debas enviar a la repartición más de un documento, podrás hacerlo a través de archivos zip o rar. En este caso, el tamaño NO debe superar los **80MB**.

Luego debés **enviar** la factura, desde el botón

| w.                                          |           |                    |               |                | + Mile Ritros | ±105 @766 |
|---------------------------------------------|-----------|--------------------|---------------|----------------|---------------|-----------|
| REPARTICIÓN DE PRES. DEL COMPROS.           | IMPORTE   | TIPO               | NÚMERO        | FECHA<br>COMPR | ESTADO        | ACCIONES  |
| Taja De Jubilaciones Pensiones V Retiros De | \$ 129600 | 82-TIQUE FACTURA 8 | 0002-00000123 | 20/08/2018     | CARGADO       | 82000     |

¡Listo! Ya cargaste tu Comprobante Web.

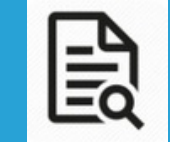

Desde el botón **CONSULTAR** podrás conocer la información o el estado de comprobantes anteriormente cargados

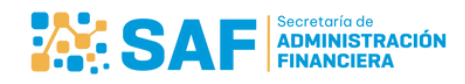

Ministerio de ECONOMÍA Y GESTIÓN PÚBLICA

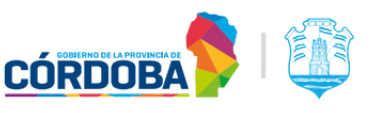